## Working process of public feedback module:

It is available at University website <u>www.ptuexam.com</u> (At link <u>http://pages.ptuexam.com/FrmVerifyOtpMobile</u>).

**Step-1** To fill Mobile numbers and gets OTP through SMS to confirm his mobile number. OTP can be used to see the response of the University in future.

| ਆਈ.ਕੇ. ਗੁਜਰਾਲ ਪੰ<br>I.K. Gujral Punja<br>Regi | ਜਾਬ ਟੈਕਨੀਕਲ ਯੂਨੀਵਰਸਿਟੀ<br>ab Technical University<br>ster to submit your feedback |
|-----------------------------------------------|-----------------------------------------------------------------------------------|
| Mobile No.                                    |                                                                                   |
|                                               | Send OTP On Mobile                                                                |

Step-2 To fill OTP, Name, Category (like student, parent and others), Email Id and submit the Information.

|            | ਆਈ.ਕੇ. ਗੁਜਰਾਲ<br>I.K. Gujral Pu | 5 ਪੰਜਾਬ ਟੈਕਨੀਕਲ ਯੂਨੀਵਰਸਿਟੀ<br>injab Technical University |         |
|------------|---------------------------------|----------------------------------------------------------|---------|
| CAPUNTHALA | Register                        | to submit your feedback                                  |         |
|            | The OTP has be                  | en successfully sent to the mobile number you            | entered |
|            | OTP                             | EOGPPNK                                                  |         |
|            | Name                            | ABC                                                      |         |
|            | Category                        | others v                                                 |         |
|            | E-mail I'd                      | ABC@gmail.com                                            |         |
|            |                                 | Verify Mobile OTP                                        |         |

Step-3 Then to fill feed Back by selecting examination centre, Feedback type (Regarding Examination Centre, Observer, Superintendent, and Invigilator etc), Rating, and Feedback Contents. Then to submit the feedback.

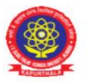

ਆਈ.ਕੇ. ਗੁਜਰਾਲ ਪੰਜਾਬ ਟੈਕਨੀਕਲ ਯੂਨੀਵਰਸਿਟੀ I.K. Gujral Punjab Technical University

| xam Centre        | IKGPTU Campus, Kapurthala              | ~ |
|-------------------|----------------------------------------|---|
| Feedback Type     | Examination Centre                     | ~ |
| Rating            | 5                                      | ~ |
| Feedback (if any) | Examination Centre is working smoothly |   |

Step-4 University will take action and reply.

Step-5 Feedback can be seen by using the mobile number and OTP already sent at same page.

| Exam Centre       | Select Exam Center | ~ |     |
|-------------------|--------------------|---|-----|
| Feedback Type     | Select             | ~ |     |
| Rating            | Select             | ~ |     |
| Feedback (if any) |                    |   | ji. |

| Examination Centre        | Entry Date | Rating | FeedbackType          | Feedback                               | University<br>Reply                                                                                    | Reply<br>Date     |
|---------------------------|------------|--------|-----------------------|----------------------------------------|----------------------------------------------------------------------------------------------------|-------------------|
| IKGPTU Campus, Kapurthala | 14-05-2023 | 5      | Examination<br>Centre | Examination Centre is working smoothly | Thanks for<br>your Feed<br>Back. It is<br>helpful to<br>improve<br>University<br>Examination<br>System | 14<br>May<br>2023 |